# ESET NOD32 Antivirus для Kerio

Установка

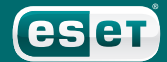

## ESET NOD32 Antivirus для Kerio

#### © ESET spol. s r.o., 2010.

ESET NOD32 Antivirus разработан компанией ESET, spol. s г.o. Дополнительные сведения см. на веб-сайте компании по адресу www.eset.com. Все права защищены. Запрещается воспроизведение, сохранение в информационных системах и передача данного документа или любой его части в любой форме и любыми средствами, в том числе электронными, механическими способами, посредством фотокопирования, записи, сканирования, а также любыми другими способами без соответствующего письменного разрешения автора.

Компания ESET, spol. s г.o. оставляет за собой право вносить изменения в любые программные продукты, описанные в данной документации, без предварительного уведомления.

Международная служба поддержки: www.eset.eu/support Служба поддержки в Северной Америке: www.eset.com/ support

REV.20100715-007

#### Содержание

| 1.   | Введение3                                                                                                    |
|------|----------------------------------------------------------------------------------------------------|
| 2.   | Установка на почтовый сервер<br>Kerio Connect / MailServer3                                                                       |
| 2.1. | Установка на почтовый сервер<br>Kerio Connect версии 7.0 или более поздней<br>и Kerio MailServer версии 6.7.х или более поздней 3 |
| 2.2. | Установка на почтовый сервер<br>Кагіо MailSarvar версии 6,6 х или более ранней 3                                                  |
| 2.3. | Настройка продукта ESET Mail Security<br>для почтового сервера Kerio MailServer<br>в операционной системе Linux                   |
| 3.   | Установка на файервол<br>Kerio Control / WinRoute Firewall5                                                                       |
| 3.1. | Установка на файервол Kerio Control версии 7.0<br>или более поздней и Kerio WinRoute Firewall<br>версии 6.6.х или более позлней   |
| 3.2. | Установка на файервол Kerio WinRoute Firewall<br>версии 6.5.х или более ранней5                                                   |
| 4.   | Советы6                                                                                                    |
| 5.   | Ошибки6                                                                                                    |

## 1. Введение

ESET NOD32 Antivirus для почтового сервера Kerio Connect / MailServer предназначен для защиты от вирусов входящей и исходящей электронной почты.

ESET NOD32 Antivirus для файервола Kerio Control / WinRoute Firewall обеспечивает прозрачную антивирусную защиту для данных, передаваемых по протоколам HTTP, FTP, POP3 и SMTP (только по входящим соединениям).

В состав продуктов Kerio Connect / MailServer и Kerio Control / WinRoute Firewall входит подключаемый модуль для ESET NOD32 Antivirus. Версия ESET NOD32 Antivirus для Windows, которую необходимо установить на компьютер с продуктом Kerio, зависит от версии этого продукта (соответствующие данные см. ниже).

#### 2. Установка на почтовый сервер Kerio Connect / MailServer

- 2.1. Установка на почтовый сервер Kerio Connect версии 7.0 или более поздней и Kerio MailServer версии 6.7.х или более поздней
- Установите на сервер ESET NOD32 Antivirus версии 3.0 или более поздней.
- Откройте главное окно программы. Для этого щелкните значок ESET рядом с часами в системном лотке или выберите в меню пункт Пуск > Программы > ESET > ESET NOD32 Antivirus и нажмите клавишу F5, чтобы перейти в окно дополнительных настроек.
- В дереве дополнительных настроек слева щелкните Разное > Лицензии и добавьте лицензионный ключ для почтового сервера Kerio Connect / MailServer (файл с расширением LIC), полученный при покупке. Чтобы сохранить изменения, нажмите кнопку OK.
- В дереве дополнительных настроек выберите пункт Защита от вирусов и шпионских программ > Защита доступа в Интернет > HTTP, HTTPS и снимите флажок Включить проверку HTTP.
- В дереве дополнительных настроек выберите пункт Защита от вирусов и шпионских программ > Защита почтового клиента > POP3, POP3S и снимите флажок Включить проверку писем.
- В дереве дополнительных настроек выберите команду
  Обновить и введите полученные имя пользователя и пароль.
  Перед запуском консоли Kerio рекомендуется обновить продукт ESET, обеспечивающий безопасность компьютера.
- В дереве дополнительных настроек выберите пункт Защита от вирусов и шпионских программ > Защита файловой системы в режиме реального времени и нажмите кнопку Настройки.... В окне настройки параметров модуля ThreatSense нажмите кнопку Расширения и установите флажок Сканировать все файлы (по умолчанию он установлен). Добавьте расширения ТМР и EML (без точки) в список расширений, исключенных из проверки. Чтобы сохранить изменения, нажмите кнопку ОК.
- В дереве дополнительных настроек выберите пункт Защита от вирусов и шпионских программ > Расширения и добавьте папку хранилища данных почтового сервера Kerio Connect / MailServer (по умолчанию это папка C:\Program Files\Kerio\ MailServer\store). Чтобы сохранить изменения, нажмите кнопку OK.
- Запустите консоль Кегіо и подключитесь к серверу Кегіо Connect / MailServer. Выберите в меню пункт Configuration > Content Filter > Antivirus, установите флажок Use external antivirus, выберите вариант ESET NOD32 Antivirus 3/4 и сохраните параметры.

В результате будет активирован подключаемый модуль антивируса в почтовом сервере Kerio Connect / MailServer. Чтобы проверить его работу, попробуйте отправить тестовый файл *eicar.zip*, который можно загрузить на веб-сайте http://www.eicar.com.

# 2.2. Установка на почтовый сервер Kerio MailServer версии 6.6.х или более ранней

Для почтового сервера Kerio MailServer версии 6.6.х и более ранних версий необходим ESET NOD32 Antivirus 2.7 (эти версии Kerio MailServer несовместимы с версией антивируса 3.0 и более поздними).

- Установите ESET NOD32 Antivirus 2.7. В ходе установки выберите режим Эксперт (полностью настраиваемая установка).
- Если на сервере будет запущен только продукт Kerio MailServer, а пользователи не будут работать на нем непосредственно и использовать его как сервер общего доступа к файлам, в окне установки File system monitor - AMON снимите флажок I want to start the file system monitor automatically. Кроме того, в окне установки Internet Monitor (IMON) снимите флажок Register Internet monitor (IMON) to the system.

- После завершения установки откройте главное окно программы. Для этого щелкните значок ESET рядом с часами в системном лотке или выберите в меню пункт Пуск > Программы > ESET > Центр управления NOD32.
- Убедитесь в том, что модуль IMON отключен (выделен серым цветом, а при попытке выбрать его появляется сообщение состояния «Защита Интернета отключена. Нажмите «Пуск», чтобы включить ее»). В противном случае нажмите кнопку Выход в окне IMON.
- Выберите команду Обновить > Настройка и введите полученные имя пользователя и пароль. Перед запуском консоли Kerio рекомендуется обновить продукт ESET, обеспечивающий безопасность компьютера.
- Выберите в меню пункт Служебные программы NOD32 > Настройки системы NOD32 > Настройки и на вкладке Лицензионные ключи добавьте лицензионный ключ для почтового сервера Kerio MailServer (файл с расширением LIC), полученный при покупке. Чтобы сохранить изменения, нажмите кнопку OK.
- Если модуль AMON отключать нельзя, необходимо исключить из проверки папку хранилища данных Kerio MailServer и определенные файловые расширения. Щелкните модуль AMON и выберите команду Настройка. На вкладке Обнаружение нажмите кнопку Расширения и установите флажок Сканировать все файлы (по умолчанию он установлен). Добавьте расширения TMP и EML (без точки) в список расширений, исключенных из проверки. Чтобы сохранить изменения, нажмите кнопку ОК. На вкладке Исключения нажмите кнопку Добавить... и добавьте папку хранилища данных Kerio MailServer (по умолчанию это папка C:\Program Files\Kerio\MailServer\store). Чтобы сохранить изменения, нажмите кнопку OK.
- Запустите консоль Кегіо и подключитесь к серверу Кегіо MailServer. Выберите в меню пункт Configuration > Content Filter > Antivirus, установите флажок Use external antivirus, выберите вариант ESET NOD32 Antivirus 2 и сохраните параметры. Если появится уведомление об обнаружении тестового файла еісаг, выберите команду Закрыть.

В результате будет активирован подключаемый модуль антивируса в почтовом сервере Kerio MailServer. Чтобы проверить его работу, попробуйте отправить тестовый файл eicar.zip, который можно загрузить на веб-сайте http://www.eicar.com.

#### 2.3. Настройка продукта ESET Mail Security для почтового сервера Kerio MailServer в операционной системе Linux

Чтобы обеспечить антивирусную защиту для входящей и исходящей электронной почты с помощью почтового сервера Kerio Connect / Kerio MailServer в OC Linux, сначала необходимо установить продукт ESET Mail Security. Пакет для установки последней версии ESET Mail Security и соответствующее руководство доступны на на веб-сайте http://www.eset.eu/download1.

Активация ESET Mail Security для почтового сервера Kerio MailServer

- Проверьте, запущен ли процесс esets\_daemon (сделать это можно командой /etc/init.d/esets\_daemon start). Кроме того, можно воспользоваться командой ps -C esets\_daemon.
- 2. Откройте консоль администратора и подключитесь к серверу Kerio Connect / Kerio MailServer .
- Выберите команду Configuration → Content Filter → Antivirus, нажмите кнопку Use external antivirus и выберите в раскрывающемся меню NOD32.
- Нажмите кнопку Параметры и проверьте пути к следующим библиотекам: NOD32 (ESET Mail Security), файл лицензии и рабочий каталог для временных файлов. По умолчанию используются следующие пути:
  - NodModulesPath /var/lib/esets
  - NodDll /usr/lib/libesets.so
  - LicenseDirectory /etc/esets/license
  - TmpDirectory /tmp

5. Чтобы сохранить изменения, нажмите кнопку Применить.

Если установлен почтовый сервер **Kerio MailServer версии 6.1.1 patch1** или более ранней, описание процедуру активации см. на веб-сайте Kerio (http://support.kerio.com).

#### 3. Установка на файервол Kerio Control / WinRoute Firewall

- 3.1. Установка на файервол Kerio Control версии 7.0 или более поздней и Kerio WinRoute Firewall версии 6.6.х или более поздней
- Установите на сервер ESET NOD32 Antivirus версии 3.0 или более поздней.
- Откройте главное окно программы. Для этого щелкните значок ESET рядом с часами в системном лотке или выберите в меню пункт Пуск > Программы > ESET > ESET NOD32 Antivirus и нажмите клавишу F5, чтобы перейти в окно дополнительных настроек.
- В дереве дополнительных настроек слева щелкните Разное > Лицензии и добавьте лицензионный ключ для файервола Kerio Control / WinRoute Firewall (файл с расширением LIC), полученный при покупке. Чтобы сохранить изменения, нажмите кнопку OK.
- В дереве дополнительных настроек выберите пункт Защита от вирусов и шпионских программ > Защита доступа в Интернет > HTTP, HTTPS и снимите флажок Включить проверку HTTP.
- В дереве дополнительных настроек выберите пункт Защита от вирусов и шпионских программ > Защита почтового клиента > POP3, POP3S и снимите флажок Включить проверку писем.
- В дереве дополнительных настроек выберите команду
  Обновить и введите полученные имя пользователя и пароль.
  Перед запуском консоли Kerio рекомендуется обновить продукт ESET, обеспечивающий безопасность компьютера.
- В дереве дополнительных настроек выберите пункт Защита от вирусов и шпионских программ > Защита файловой системы в режиме реального времени и нажмите кнопку Настройки.... В окне настройки параметров модуля ThreatSense нажмите кнопку Расширения и установите флажок Сканировать все файлы (по умолчанию он установлен). Добавьте расширения ТМР и ЕМL (без точки) в список расширений, исключенных из проверки. Чтобы сохранить изменения, нажмите кнопку ОК.
- Запустите консоль Kerio и подключитесь к серверу Kerio Control / WinRoute Firewall. Выберите в меню пункт Configuration > Content Filter > Antivirus, установите флажок Use external antivirus, выберите вариант ESET NOD32 Antivirus 3/4 и сохраните параметры.

В результате будет активирован подключаемый модуль антивируса в файерволе Kerio Control / WinRoute Firewall. Чтобы проверить его работу, попробуйте загрузить тестовый файл *eicar.zip*, который можно найти на веб-сайте http://www.eicar.com.

# 3.2. Установка на файервол Kerio WinRoute Firewall версии 6.5.х или более ранней

Для файервола Kerio WinRoute Firewall версии 6.5.х и более ранних версий необходим ESET NOD32 Antivirus 2.7 (эти версии Kerio WinRoute Firewall несовместимы с версией антивируса 3.0 и более поздними).

- Установите ESET NOD32 Antivirus 2.7. В ходе установки выберите режим Эксперт (полностью настраиваемая установка). Если на сервере будет запущен только продукт Kerio WinRoute Firewall, а пользователи не будут работать на нем непосредственно и использовать его как сервер общего доступа к файлам, в окне установки File system monitor - AMON снимите флажок I want to start the file system monitor automatically. Кроме того, в окне установки Internet Monitor (IMON) снимите флажок Register Internet monitor (IMON) to the system.
- После завершения установки откройте главное окно программы. Для этого щелкните значок ESET рядом с часами в системном лотке или выберите в меню пункт Пуск > Программы > ESET > Центр управления NOD32.
- Убедитесь в том, что модуль IMON отключен (выделен серым цветом, а при попытке выбрать его появляется сообщение

состояния «Защита Интернета отключена. Нажмите «Пуск», чтобы включить ее»). В противном случае нажмите кнопку **Выход** в окне IMON.

- Выберите команду Обновить > Настройка и введите полученные имя пользователя и пароль. Перед запуском консоли Kerio рекомендуется обновить продукт ESET, обеспечивающий безопасность компьютера.
- Выберите в меню пункт Служебные программы NOD32 > Настройки системы NOD32 > Настройки и на вкладке Лицензионные ключи добавьте лицензионный ключ для файервола Kerio WinRoute Firewall (файл с расширением LIC), полученный при покупке. Чтобы сохранить изменения, нажмите кнопку OK.
- Если модуль AMON отключать нельзя, необходимо исключить из проверки определенные файловые расширения. Щелкните модуль AMON и выберите команду Настройка. На вкладке Обнаружение нажмите кнопку Расширения и установите флажок Сканировать все файлы (по умолчанию он установлен). Добавьте расширения TMP и EML (без точки) в список расширений, исключенных из проверки. Чтобы сохранить изменения, дважды нажмите кнопку ОК.
- Запустите консоль Kerio и подключитесь к серверу Kerio WinRoute Firewall . Выберите в меню **Configuration > Content Filter > Antivirus**, установите флажок **Use external antivirus**, выберите вариант **ESET NOD32 Antivirus 2** и сохраните параметры. Если появится уведомление об обнаружении тестового файла eicar, выберите команду **Закрыть**.

В результате будет активирован подключаемый модуль антивируса в файерволе Kerio WinRoute Firewall. Чтобы проверить его работу, попробуйте загрузить тестовый файл eicar.zip, который можно найти на веб-сайте http://www.eicar.com.

### 4. Советы

- На вкладке фильтра вложений включите фильтрацию и используйте параметры по умолчанию или определите вложения, которые не должны доставляться, независимо от того, заражены они или нет. Рекомендуется заблокировать как минимум следующие расширения: PIF, SCR, VBS.
- В среде почтового сервера Kerio Connect / MailServer не рекомендуется активировать функцию уведомления отправителя об отправке зараженного сообщения. Зачастую вирусы могут подделывать адрес отправителя, поэтому использование функции теряет свой смысл (настоящий отправитель зараженного сообщения не получит уведомления).
- B ESET NOD32 Antivirus для почтового сервера Kerio Connect / MailServer и для файервола Kerio Control / WinRoute Firewall используются собственные ключи. Чтобы одновременно использовать оба эти продукта, необходимо приобрести оба лицензионных ключа.

#### 5. Ошибки

Ошибки, которые могут возникать в ходе установке и активации ESET NOD32 Antivirus для Kerio.

• Ошибка при инициализации модуля защиты от вирусов. Ошибка: не удалось загрузить DLL-библиотеку сканера (126) или ошибка инициализации AvPlugin (в более новых версиях) эта ошибка возникает в ситуации, если лицензионный ключ поврежден или отсутствует